# Instruktioner köp och aktivering av Ultima Trading Bot

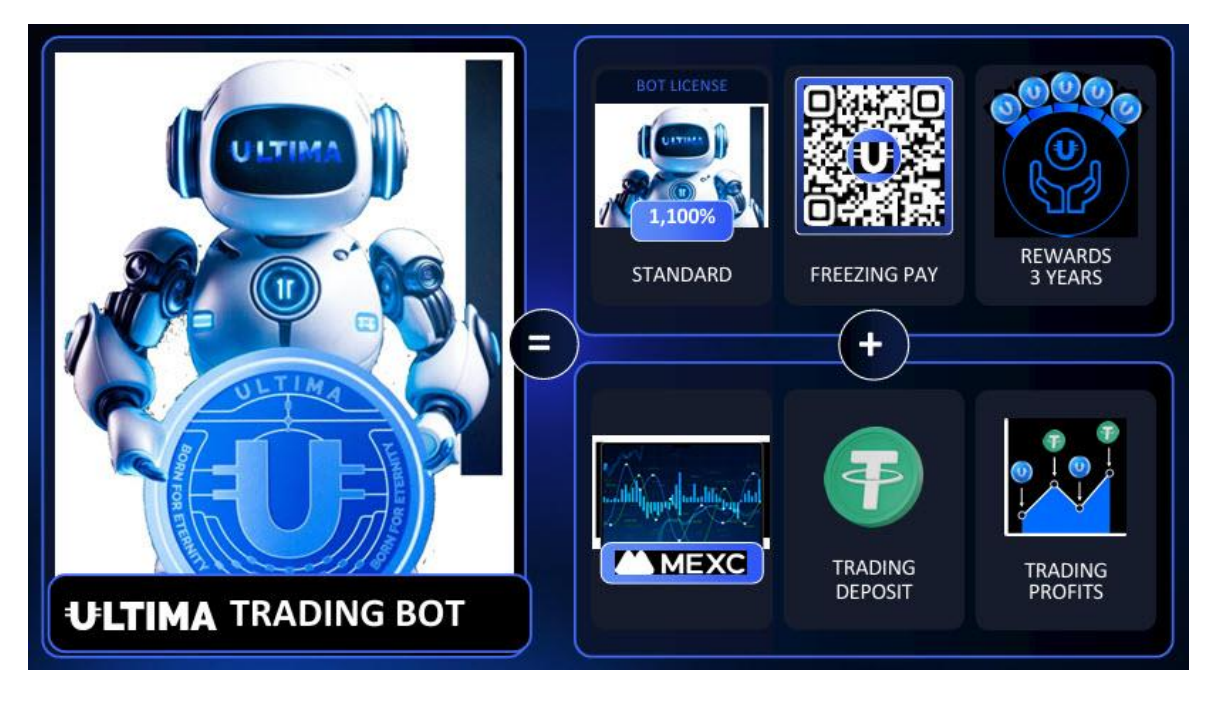

## Översiktsvideo med steg för steg-instruktioner på engelska:

https://youtu.be/1gdDQvGsPv0?si=tu\_ufradug2\_v5Mo

## Fakta:

- Ultima Trading Bot handlar endast med valutaparet ULTIMA/USDT.
- All trading sker automatiskt, efter att du aktiverat din bot och satt in pengar på ditt MEXC-konto så behöver du inte göra något mer.
- Du måste först "köpa" en bot-licens på den här sidan

## https://ultimatrading.com/en

Detta "köp" görs via en frysning av Ultima Coins, dina coin fryses under 3 år och kommer därefter automatiskt skickas tillbaka till din Smart Wallet.

Via denna frysning har du nu också en andel i den så kallade Ultima Poolen som ger en daglig avkastning. Använd din Smart Wallet för att få ut din utdelning.

Du loggar in med dina Smart Pass-uppgifter.

Det finns idag 5st olika bot-licenser att välja mellan.

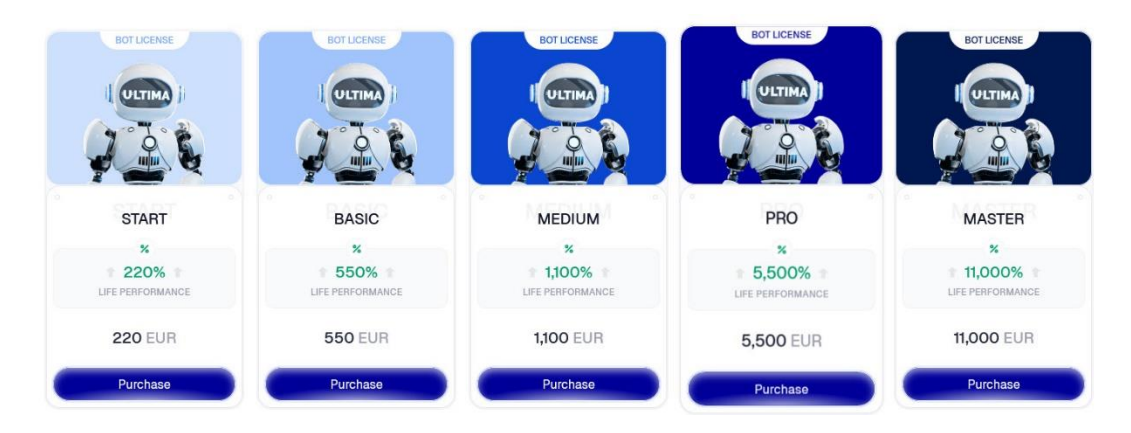

- Varje bot har en förprogrammerad vinstnivå som den ska uppnå innan den avslutar tradingen. Från 220% upp till hela 11000%. Du kan ha flera botar igång samtidigt.

- All trading sker på kryptobörsen MEXC. Du måste ha ett konto där och sätta in USDT (kryptovaluta, stable coin) på ditt konto där. Kommer att komma fler kryptobörser som du kan använda längre fram.

- Du måste MINST sätta in lika mycket USDT som boten kostar, men rekommenderas att du har ett kapital i USDT på MEXC som är X5-X10 gånger så mycket som boten kostar för bästa möjliga resultat (boten kan öppna och stänga fler affärer).

- Ultima Trading Bot använder sig av flera olika strategier samtidigt för att nå bästa möjliga resultat, boten stänger bara affärer som ger vinst (1% per trade).

## Förberedelser:

Se till att du har USDT på spot-kontot på MEXC.

- Ha endast så mycket USDT som du vill att boten ska använda. Har du inget konto på MEXC sedan tidigare, skaffa ett konto här: <u>https://www.mexc.com/register?inviteCode=126D8B</u>

För att kunna köpa din Ultima Trading Bot-licens så kommer du behöva ha Ultima Coin i din Smart Wallet. Det vill säga den nya Ultima (Blåa) för nya Ultima blockkedjan.

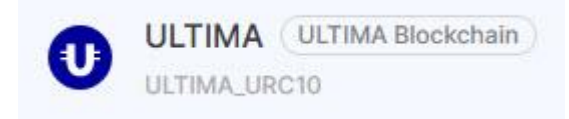

Har du inte några Ultima coins tillgängligt för att kunna köpa din bot, då kan du växla Ultima Tokens (orange) till Ultima Coins (blåa) kostnadsfritt på Ultima.io, här: <u>https://ultima.io/en</u>

Select Transform Direction

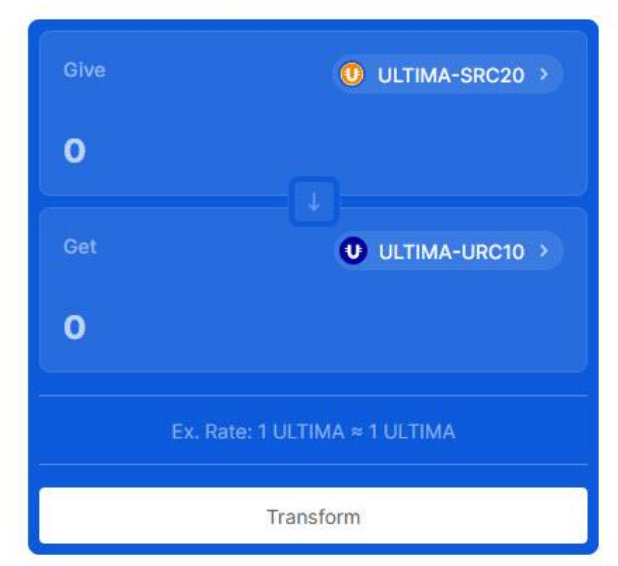

Så här ser växlingssidan ut när du ska växla från Ultima Token till Ultima Coin.

## Steg 1: Köp av bot

- 1. Gå till UltimaTrading.com (https://ultimatrading.com/
- 2. Klicka på "Bot Licenses".
- 3. Välj den bot du vill köpa.
- 4. Klicka på "Purchase".
- 5. Följ instruktionerna och bocka i alla rutor på vägen.
- 6. Ange din mottagaradress i din Smart Wallet (blå Ultima coin).
- 7. Klicka på "Confirm".
- 8. Skanna med din Smart Wallet.
- 9. Kontrollera att adress och summa stämmer.
- 10. Slutför köpet.
- 11. Vänta tills transaktionen är godkänd på Ultima Pay.

## Steg 2: Aktivering av bot

- 1. När transaktionen är godkänd, gå till "My Trade Bots" på UltimaTrading.
- 2. Klicka på "Activate Bot".

## **Steg 3: Konfiguration på MECX**

- 1. Logga in på MECX.
- 2. Klicka på din avatar (den lilla gubben i hörnet).

3. Gå till API-hantering.

4. Under Spot, klicka i rutorna för Visa kontouppgifter, Visa orderuppgifter och Handla.

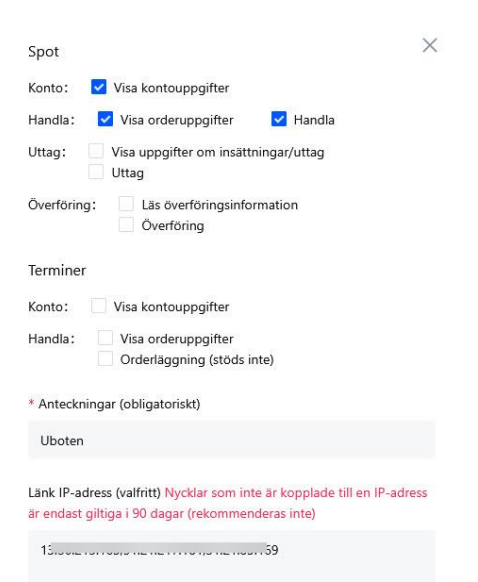

5. Skriv valfri anteckning i fältet Anteckningar.

6. För Länk IP-adress, klistra in IP-adressen du kopierar från UltimaTrading bot.

7. Klicka på godkänn och skapa.

8. MECX kommer att be om en kod som skickas till din e-post samt en kod från Google Authenticator. Ange dessa.

9. När du ser en ruta med Access Key och Secret Key, kopiera och klistra in dessa på UltimaTrading.

- Kopiera Access Key och klistra in den på motsvarande ruta på UltimaTrading.
- Kopiera Secret Key och klistra in den på motsvarande ruta på UltimaTrading.
- Spara dessa nycklar på en säker plats.
- 10. På MECX, scrolla ner till Handelspar.

Klicka på den blå knappen under och välj Ultima/USDT.

11. Bekräfta och ange igen koden från Google Authenticator.

12. Nu är du klar på MEXC!

#### Slutför:

1. Om det står "Aktivera" på UltimaTrading, klicka för att aktivera boten.

2. Klart!

3. På sidan <u>https://ultimatrading.com/en/dashboard/bot</u> kan du sedan följa din trading.

Där hittar du information om öppna/stängda affärer.

4: Behöver du sedan hjälp och support med något gällande din Ultima Trading Bot, kontakta deras support via den här sidan:

https://ultimatrading.com/en/support